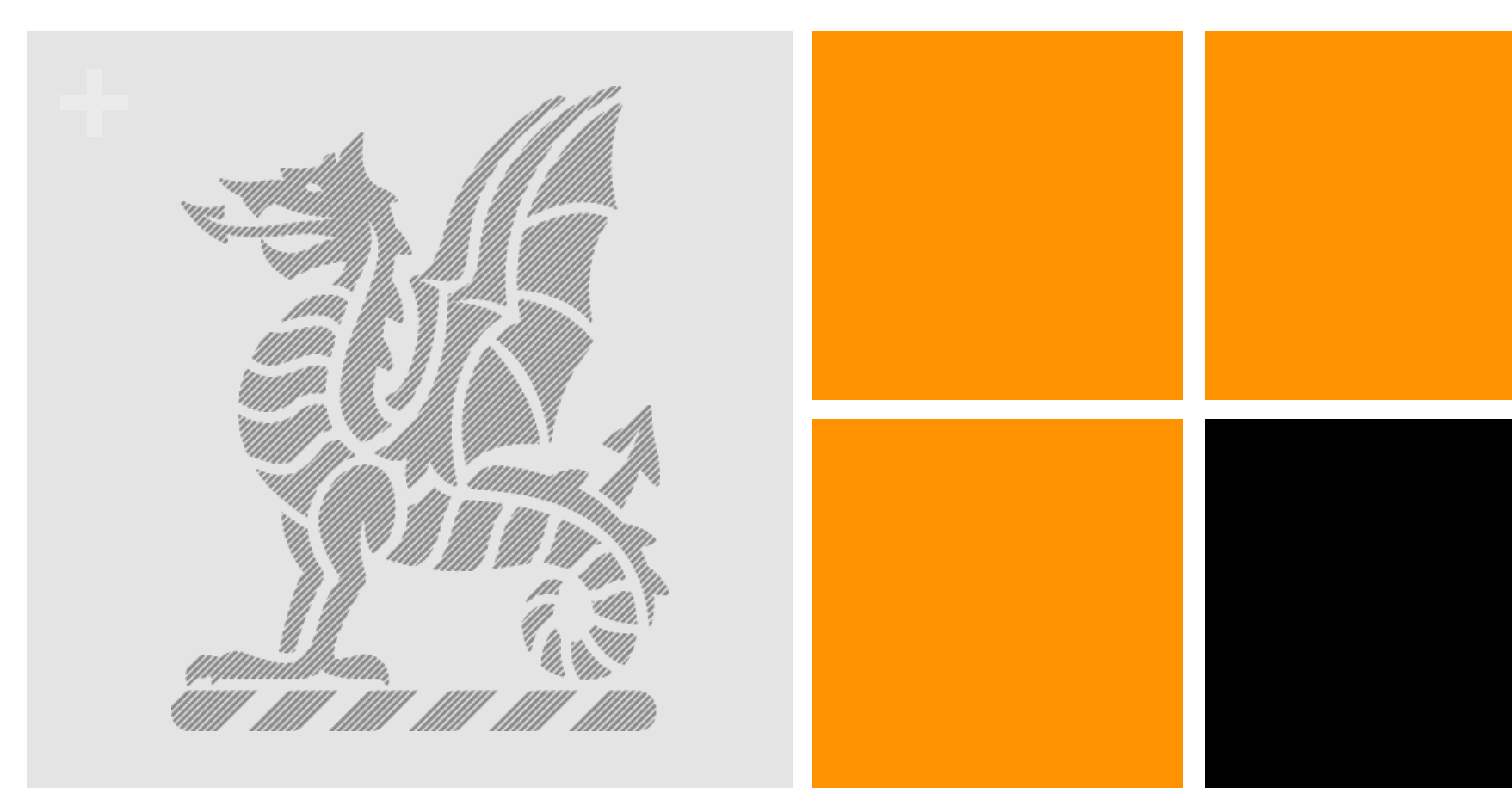

# **Online Canteen**

Instructions for Wyvern Parents

## Log into Spaces and click on My Student Account

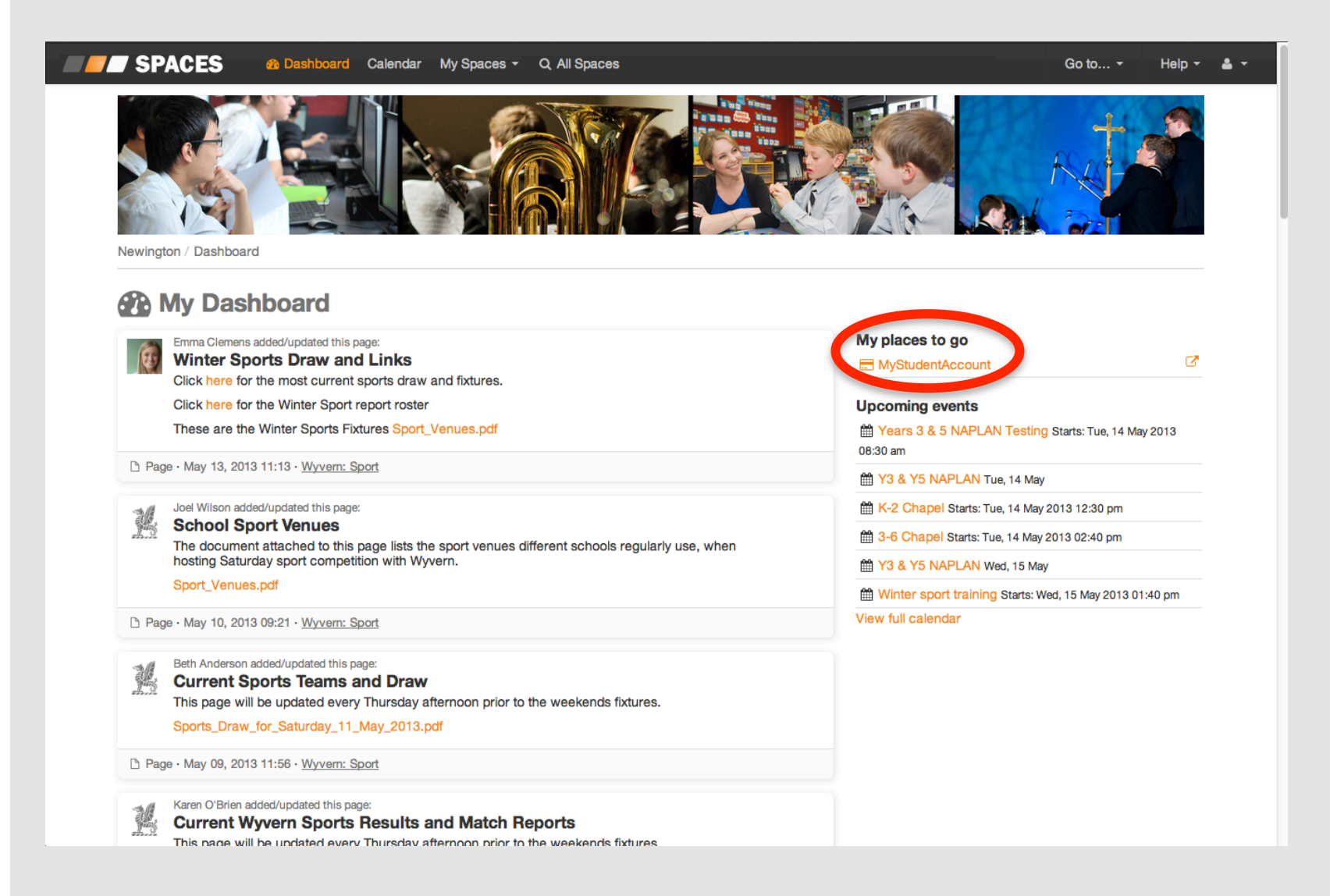

### Accept the Terms and Conditions

#### Terms and Conditions

In consideration of Intillismart Pty Ltd ABN 92 102 528 763 (Trading as My Student Account) of GPO Box 930 Brisbane Qld 4001 providing access to the Web Portal and its Services to You, You agree to abide by the following terms and conditions:

1.0 DEFINITIONS

#### In these terms and conditions:

"Intillismart" means Intillismart Pty Ltd ABN 92 102 528 763 of GPO Box 930 Brisbane Qld 4001 (Trading as My Student Account) "Trust Account" means the Westnac or Commonwealth Bank Trust Account "Derived Information" means any part of the Information or any data derived in any way from the manipulation of the Information or any part of the Information; "You" means the person, persons or company to whom Intillismart provides the Services.

### 2.0 LIMITED RIGHT OF ACCESS

If You are more than one person, then all persons are jointly and severally bound by these terms and conditions.

### 2.2 Initillismart grants to You, for Your use only, a limited non-transferable, non-exclusive right to access the Web Portal for the purpose of using the Services.

2.3 You acknowledge that Intillismart reserves the right to refuse any application to provide access to the Web Portal and the Services in Intillismart's absolute discretion.

You acknowledge that Intillismart reserves the right to terminate or suspend Your access to the Web Portal and the Services at any time without any reason whatsoever and without prior notice

### 2.5

Your access to the Web Portal and use of Services is subject to the usual access and Services guidelines and policies of Intillisman

#### 3.0 SECURITY IDENTIFICATION

3.1 Intillismart will provide You with a confidential password, username, and keyword (collectively, "Logon ID") in order that You may access the Web portal in order to use the Services.

### 3.2

Intillismart may provide You (including each and every person if there is more then one of You) and each of Your nominated representative(s) with an individual password, username, or keyword, or a combination of any of these (collectively, "Individual Logon ID").

#### 3.3

You and Your nominated representative(s) are solely responsible for the confidentiality and use of Your Logon ID and Individual Logon ID. You will notify Intillismart immediately if You become aware of any loss or begins and mathematical edges in the real mathematical langer by an analysis of the real states of Your Leagues in the real mathematical langer by an analysis of the real states and the real states and the such Logon ID or Individual Logon ID and shall issue a replacement Logon ID or Individual Logon ID accordingly.

mart Pty Ltd (Trading as My Student Account) as my/our agent to:

### es received to a Westpac Trust Account

Account as soon as practicable any funds received from me/us to the scho ank Account. Credit Card Payments are available to spend at the School wi ever Bpay Transactions can take up to 2 x Banking days to be available at the n the Westpac Trust Account in such a manner and at such times as we dee it and transfer such withdrawn amounts to the Nominated School Bank Acc scharging or meeting mylear commitments and other obligations and liabilit yments in accordance with my/our written directions.

I AGREE TO TERMS

# You will see the names of your sons at Wyvern

| Newington College               | <u>¥</u> .                |                              |                     |   |      |                   |           |
|---------------------------------|---------------------------|------------------------------|---------------------|---|------|-------------------|-----------|
|                                 | Consecution of the second |                              |                     |   |      | Welcome: Clair    | Gardiner. |
| Accounts                        | User Accourt              | nte                          |                     |   |      |                   |           |
| Account List<br>Manage Accounts | To me ay the account      | nt, click the account manabe | r in the list below |   |      |                   |           |
| Online Ordering                 | 9910710003832             | Description<br>Eden Horne    |                     | _ | <br> | Balance<br>\$0.00 | Actions   |
| Online Orders                   | <u>9910710003840</u>      | Casey Horne                  |                     |   |      | \$0.00            | 3 🔳 🖪     |
| Help                            |                           |                              |                     |   |      |                   |           |
| Knowledge Base                  |                           |                              |                     |   |      |                   |           |
| Terms and conditions            |                           |                              |                     |   |      |                   |           |

# Click on the \$ icon to add money to your account

### **User Accounts**

| To modify the account, cli | k the account number in the list below |                    |       |      |   |
|----------------------------|----------------------------------------|--------------------|-------|------|---|
| Account Number             | Description                            | Balang             | Ac    | a ne | S |
| 9910710003832              | Eden Horne                             | \$0 <mark>0</mark> | 0 🚺 🛛 |      | Δ |
| <u>9910710003840</u>       | Casey Horne                            | \$0.00<br>\$0.00   | 0 🚺 ( |      | ⊿ |
|                            |                                        |                    |       |      |   |

You can also add money by selecting Manage Accounts

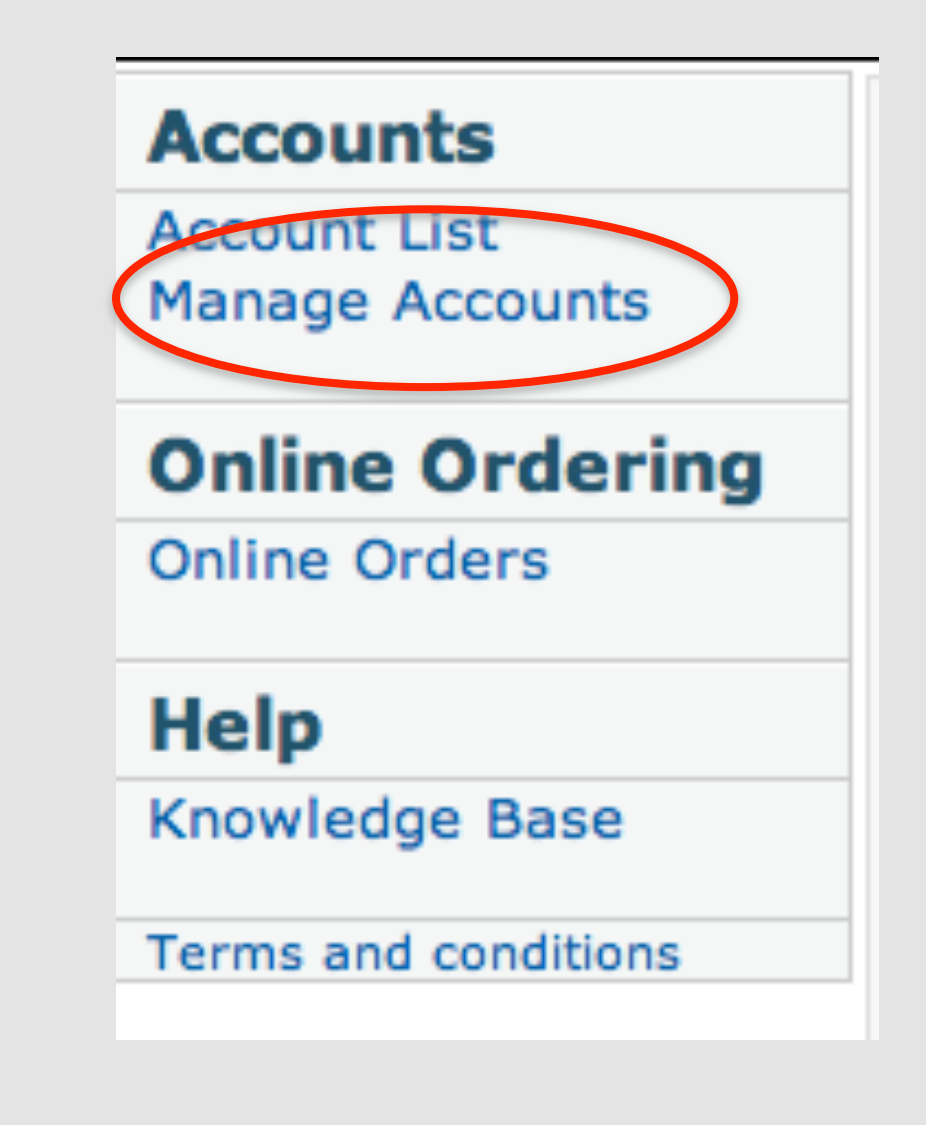

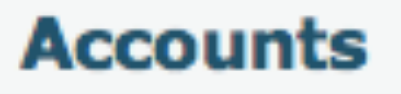

Account List Manage Accounts

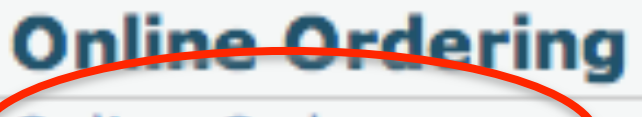

Online Orders

Help

Knowledge Base

Terms and conditions

### Then select Create New Order

### **Online Orders for Eden Horne**

**Back to Account Selection** 

### **Create New Order**

### **Canteen Orders**

Your order will be sent to the school on the date you select. For making a same day Food and Beverage order please note that it must be sent prior to the "Order Cut-off Time". If you make an order for the wrong day, there will be no refunds so please be careful to select the correct date of order.

### Other Orders (Uniforms, Products, Excursions and Fees)

Orders may be submitted at any time. Please refer to the school policy with regard to pickup and delivery of orders and processing of excursions and fees.

### Cancelling a Canteen Order

Orders can be cancelled prior to the Order Cut-off time, for the day the order is being processed and provided to the student e.g. If the Order Cut-off time set for Monday is 8.30am, you may cancel the order any time before 8.30am on that Monday. To do this, go to the main order page and click the red cross next to the order you wish to cancel. Orders cancelled after the Order Cut-off time will be processed by the service and made available by the school unless you contact and confirm with the school in person that the order is not required. When an order is cancelled by you online it is removed from your online Orders History List.

### Cancelling a School Event Order

Orders can be cancelled prior to the Order Cut-off day, for the day the order is being processed and provided to the student e.g. If the Order Cut-off day is set for Monday, you may cancel the order any time before 12.00am Sunday. To do this, go to the main order page and click the red cross next to the order you wish to cancel. Orders cancelled after the Order Cut-off day will be processed by the service and made available by the school unless you contact and confirm with the school in person that the order is not required. When an order is cancelled by you online it is removed from your online Orders History List.

### Recent Order History

Favourite Orders

| Order Date | Туре | Cancel Order | Name | Use/Remove |
|------------|------|--------------|------|------------|
|            |      |              |      |            |
|            |      |              |      |            |
|            |      |              |      |            |
|            |      |              |      |            |
|            |      |              |      |            |
|            |      |              |      |            |
|            |      |              |      |            |
|            |      |              |      |            |
|            |      |              |      |            |
|            |      |              |      |            |
|            |      |              |      |            |
|            |      |              |      |            |

# Select the Wyvern Canteen Menu

Newington College

Welcome: Clair Gardiner.

| Accounts                        | Currently Available Menus                                                  | Cancel Order                                                              |
|---------------------------------|----------------------------------------------------------------------------|---------------------------------------------------------------------------|
| Account List<br>Manage Accounts | Select from the list below noting the same day Order Cutoff Time.          |                                                                           |
|                                 | Menu Name                                                                  | Order Cut-off Time*                                                       |
| Online Ordering                 | Wyvern Canteen                                                             | 08:45 AM                                                                  |
| Online Orders                   |                                                                            |                                                                           |
|                                 | The above list represents menus and services currently available from your | r school. If no menus are visible you will need to contact your school to |
| Help                            | request this service.                                                      |                                                                           |
| Knowledge Base                  | Available menus include: Canteen Ordering, Uniform Shop Ordering, Trips a  | and Excursions Ordering and Fees Ordering and Payments.                   |
| Terms and conditions            |                                                                            |                                                                           |

# Select the type of menu

| Newington College               |                                                                                                    |                          |
|---------------------------------|----------------------------------------------------------------------------------------------------|--------------------------|
|                                 |                                                                                                    | Welcome: Clair Gardiner. |
| Accounts                        | New Order for Eder Horne                                                                                                    |                          |
| Account List<br>Manage Accounts | Order Details                                                                                                    |                          |
|                                 | Order Type <select order="" type=""> ÷</select>                                                                                                    |                          |
| Online Ordering                 | Order Supply Date Select Date                                                                                                    |                          |
| Online Orders                   | Please be careful to select the correct date and ensure your order is submitter before the same day Cutoff Time. There are no refunds for incorrectly |                          |
| Help                            | processed orders.                                                                                                    |                          |
| Knowledge Base                  | Next                                                                                                    |                          |
| Terms and conditions            |                                                                                                    |                          |

# Select Recess or Lunch

| New Order for Eden Horne<br>Order Details                                                                          | Cancel Order                                              |
|----------------------------------------------------------------------------------------------------|-----------------------------------------------------------|
| Order Type Lunch ÷                                                                                                 |                                                           |
| Order Supply Date 15 May 2013                                                                                      |                                                           |
| Please be careful to select the correct date and ensure your order is submitted before the se<br>processed orders. | ame day Cutoff Time. There are no refunds for incorrectly |
|                                                                                                    | Next                                                      |

# Add items to your menu

| Newington College                                                                                                    |
|----------------------------------------------------------------------------------------------------|
| Newington Collegy       Solution         Accounts       New Critic for Eden Horne         Anagae Accounts       Solution         Prine Ordering       Solution         Chine Ordering       Solution         Chine Ordering       Solution         State Education       Solution         Image Accounts       Solution         Solution       Solution         Solution |

# The items will be added to your order, then to process click Next

| Account List<br>Manage Accounts       Menu       Your Selected Order         Online Ordering<br>Online Orders       Select from all items list>       I         Help<br>Knowledge Base       1       x special \$1.50 - \$1.50       I         Terms and conditions       1       x special \$2.00 - \$2.00       I         I       x special \$2.00 - \$2.00       Refer School Website - Spaces for Specials       I         Note       I       x special \$2.50 - \$2.50       I         I       x special \$2.50 - \$2.50       Refer School Website - Spaces for Specials       I         Note       I       x special \$3.00 - \$3.00       Refer School Website         I       x special \$3.00 - \$3.00       Refer School Website       Image: Control of the account and then try again.         I       x special \$3.00 - \$3.00       Refer School Website       Image: Control of the account and then try again.         I       x special \$3.00 - \$3.00       Image: Control of the account and then try again.       Image: Control of the account and then try again.         Back       Next       Next       Next       Next                                                                                                    | ur Selected Order<br>Drder Total: \$1.20                          |    | Menu                                              | Account List       |
|----------------------------------------------------------------------------------------------------|-------------------------------------------------------------------|----|---------------------------------------------------|--------------------|
| Online Ordering         Online Orders         Help         Knowledge Base         Terms and conditions         Account Balance:         1       x special \$1.50 - \$1.50         Refer School Website - Spaces for Specials         Note         1       x special \$2.00 - \$2.00         Refer School Website - Spaces for Specials         Note         1       x special \$2.50 - \$2.50         Refer School Website - Spaces for Specials         Note         1       x special \$2.00 - \$2.50         Refer School Website - Spaces for Specials         Note         1       x special \$2.00 - \$2.50         Refer School Website - Spaces for Specials         Note         1       x special \$2.00 - \$3.00         Refer School Website       Refer School Website         Note       Image: State State | VIII VIII VIII VIII VIII VIII VIII VII                            |    |                                                   | Manage Accounts    |
| Image: Second State   Image: Second State                                                                                                    | Certan Balance: 51,20                                             | \$ | <select all="" from="" items="" list=""></select> | Online Ordering    |
| Image: special \$1.50 - \$1.50         nowledge Base         trms and conditions         Image: special \$2.00 - \$2.00         Refer School Website - Spaces for Specials         Note         Image: special \$2.50 - \$2.50         Refer School Website - Spaces for Specials         Note         Image: special \$2.50 - \$2.50         Refer School Website - Spaces for Specials         Note         Image: special \$2.50 - \$2.50         Refer School Website - Spaces for Specials         Note         Image: special \$2.50 - \$2.50         Refer School Website - Spaces for Specials         Note         Image: special \$3.00 - \$3.00         Refer School Website         Note         Image: special \$3.00 - \$3.00         Refer School Website         Note         Image: special \$3.00 - \$3.00         Refer School Website         Note         Image: special \$3.00 - \$3.00         Refer School Website         Note         Image: special \$3.00 - \$3.00         Refer School Website         Note         Image: special \$3.00 - \$3.00         Refer School Website         Note                                                                                                    |                                                                   | 0  | Daily Specials                                    | nline Orders       |
| eip<br>howledge Base         mms and conditions         1       x special \$2.00 - \$2.00         Refer School Website - Spaces for Specials         Note         1       x special \$2.50 - \$2.50         Refer School Website - Spaces for Specials         Note         1       x special \$2.00 - \$2.50         Refer School Website - Spaces for Specials         Note         1       x special \$3.00 - \$3.00         Refer School Website         Note         1       x special \$3.00 - \$3.00         Refer School Website         Note         1       x special \$3.00 - \$3.00         Refer School Website         Back                                                                                                    | x piece fruit - \$1.20 🗙                                          | 0  | 1 x special \$1.50 - \$1.50                       | -1-                |
| Image: write uge base         rms and conditions         Image: x special \$2.00 - \$2.00         Refer School Website - Spaces for Specials         Note         Image: x special \$2.50 - \$2.50         Refer School Website - Spaces for Specials         Note         Image: x special \$2.50 - \$2.50         Refer School Website - Spaces for Specials         Note         Image: x special \$2.00 - \$2.00         Refer School Website - Spaces for Specials         Note         Image: x special \$2.00 - \$2.00         Refer School Website - Spaces for Specials         Note         Image: x special \$2.00 - \$2.00         Refer School Website - Spaces for Specials         Note         Image: x special \$2.00 - \$2.00         Refer School Website         Note         Image: x special \$2.00 - \$2.00         Refer School Website         Note         Image: x special \$2.00 - \$2.00         Refer School Website         Note         Image: x special \$2.00 - \$2.00         Refer School Website         Note         Image: x special \$2.00 - \$2.00         Refer School Website         Note                                                                                                    |                                                                   |    | Refer School Website - Spaces for Specials        | eip                |
| Image: stand conditions       Image: stand conditions         Image: stand conditions       Image: stand conditions         Image: stand conditing conditing conditions       Image: stand con                                  |                                                                   |    | Note                                              | owiedge base       |
| Refer School Website - Spaces for Specials         Note         1       x special \$2.50 - \$2.50         Refer School Website - Spaces for Specials         Note         1       x special \$3.00 - \$3.00         Refer School Website - Spaces for Specials         Note         1       x special \$3.00 - \$3.00         Refer School Website         Note         1       x special \$3.00 - \$3.00         Refer School Website         Note         Back                                                                                                    |                                                                   | 0  | 1 x special \$2.00 - \$2.00                       | rms and conditions |
| Note         1       x special \$2.50 - \$2.50         Refer School Website - Spaces for Specials         Note         1       x special \$3.00 - \$3.00         Refer School Website         Note         Back                                                                                                    |                                                                   |    | Refer School Website - Spaces for Specials        |                    |
| 1       x special \$2.50 - \$2.50         Refer School Website - Spaces for Specials         Note         1       x special \$3.00 - \$3.00         Refer School Website         Note         Back                                                                                                    |                                                                   | 1. | Note                                              |                    |
| 1       x special \$2.50       Image: Special \$2.50         Refer School Website - Spaces for Specials       Image: Special \$3.00       Image: Special \$3.00         1       x special \$3.00       Image: Special \$3.00       Image: Special \$3.00         Refer School Website       Image: Special \$2.50       Image: Special \$2.50         Note       Image: Special \$2.50       Image: Special \$2.50         Back       Image: Next Please add funds to the account and then try again.                                                                                                    |                                                                   | 0  |                                                   |                    |
| Note       There are insufficient funds available in this account to continue.         1       x special \$3.00 - \$3.00         Refer School Website       Image: School Website         Note       Image: School Website         Back       Next                                                                                                    |                                                                   | v  | 1 x special \$2.50 - \$2.50                       |                    |
| I     x special \$3.00 - \$3.00       Refer School Website       Note                                                                                                    | ere are insufficient funds available in this account to continue. |    | Note                                              |                    |
| 1 x special \$3.00 - \$3.00   Refer School Website   Note     Back     Next                                                                                                    | Please add funds to the account and then try again.               |    |                                                   |                    |
| Refer School Website Note Back Next                                                                                                    |                                                                   | 0  | 1 x special \$3.00 - \$3.00                       |                    |
| Back Next                                                                                                    |                                                                   |    | Refer School Website                              |                    |
| Back                                                                                                    |                                                                   |    | Note                                              |                    |
|                                                                                                    | Next                                                              |    | Back                                              |                    |
|                                                                                                    |                                                                   |    |                                                   |                    |
|                                                                                                    |                                                                   |    |                                                   |                    |
|                                                                                                    |                                                                   |    |                                                   |                    |
|                                                                                                    |                                                                   |    |                                                   |                    |
|                                                                                                    |                                                                   |    |                                                   |                    |
|                                                                                                    |                                                                   |    |                                                   |                    |
|                                                                                                    |                                                                   |    |                                                   |                    |
|                                                                                                    |                                                                   |    |                                                   |                    |
|                                                                                                    |                                                                   |    |                                                   |                    |
|                                                                                                    |                                                                   |    |                                                   |                    |

# You then process your order by click Next

| Newington College                           |                                                                                                    |     |              |                               |                          |
|---------------------------------------------|----------------------------------------------------------------------------------------------------|-----|--------------|-------------------------------|--------------------------|
|                                             | and the second second se |     |              |                               | Welcome: Clair Gardiner. |
| Accounts<br>Account List<br>Manage Accounts | Online Order for Eden Horne                                                                                                    |     | Cancel O     | rder                          |                          |
| -                                           | Order Supply Date Wed, 15 May 2013                                                                                                    |     |              |                               |                          |
| Online Ordering                             | Order Type Lunch                                                                                                    |     |              |                               |                          |
| Online Orders                               | lion Nomo                                                                                                    | Oty | Linit Prico  | Total Price                   |                          |
| Help                                        | piece fruit                                                                                                    | 1   | \$1.20       | \$1.20                        |                          |
| Knowledge Base                              | cheese, tomato jaffle                                                                                                    | 1   | \$3.50       | \$3.50                        |                          |
| Terms and conditions                        | yoghurt tub                                                                                                    | 1   | \$2.30       | \$2.30                        |                          |
|                                             |                                                                                                    |     | SURCHA       | RGE: \$0.00                   |                          |
|                                             |                                                                                                    |     | 1 orde<br>TO | er/s @ \$7.00<br>DTAL: \$7.00 |                          |
|                                             | Back                                                                                                    |     |              | Next                          |                          |
|                                             |                                                                                                    |     |              |                               |                          |